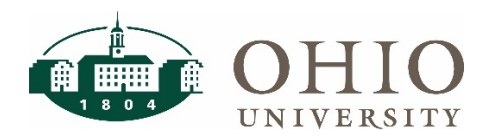

# **Financial Approvers: Fiscal Officers**

#### Accessing FARM

Navigate to the Finance <u>website</u> and click the FARM icon to log in with your OHIO ID. Once you have logged into the system, you will be taken to the home screen.

| фоніо                           |                                                                                                    |  |  |  |  |  |  |
|---------------------------------|----------------------------------------------------------------------------------------------------|--|--|--|--|--|--|
| Financial Approvers & Related N | Financial Approvers & Related Metadata - Home                                                                                                    |  |  |  |  |  |  |
| Planning Unit Setup             |                                                                                                    |  |  |  |  |  |  |
| By Organization                 | Welcome to the Financial Approvers & Related Metadata system.                                                                                                    |  |  |  |  |  |  |
| 11. Approver Setup              | The following features are available:                                                                                                    |  |  |  |  |  |  |
| By Organization<br>By User      | Manage Approval Types     Manage Approval Types & Amount)     Manage Fiscal Officers and Delegates within a Planning Unit     Manage Fiscal Approvers within an Organization |  |  |  |  |  |  |

#### **Approval Levels**

FARM: Financial Approvers and Related Metadata

| Approver Levels            | Limit Amounts |
|----------------------------|---------------|
| BCB \$0-\$1500             | \$1,500       |
| BCB \$1500-\$5k            | \$5,000       |
| BCB \$5k-\$10k             | \$10,000      |
| BCB \$10k-\$25k            | \$25,000      |
| BCB \$25k-\$50k            | \$50,000      |
| BCB \$50k+                 | \$50,000+     |
| Expense Report<br>Approver | Any amount    |

#### Set up a Delegate

As the Financial Officer of a Planning Unit, you can set up Delegate(s) to assist with maintaining approvers in FARM. The Delegate will be able to assign Approvers and levels but cannot set up additional Delegates.

1. To add a Delegate, click on the By Organization button under Planning Unit Setup.

"By Organization" will allow you to search any organization level within the University hierarchy system.

2. Next, click on the + to add a delegate.

| Planr  | ning Unit Se      | tup      |           |   |
|--------|-------------------|----------|-----------|---|
| Org    | Description       | Officers | Delegates |   |
| A00000 | ALL ORGANIZATIONS |          |           | + |

 In the search field, type in the name of your delegate, last name first, or OHIO ID and select their name from the drop down list.
 NOTE: The search field will narrow as you type in the full name of your delegate.

| Ohio Id:                     |  |
|------------------------------|--|
| Q X Lvd                      |  |
| LYDIC, BETH (LYDIC)          |  |
| PENNINGTON, LYDIA (PENNINL1) |  |
| O Delegate O Officer         |  |

Î OHIO

2 Planning Unit Setup

By Organization

Financial Approvers & Related Me

4. Select the Delegate radio button then click Save to add your delegate.

| If you don't select the Delegate radio button |  |
|-----------------------------------------------|--|
| you will not be able to save changes.         |  |

| Add Fiscal User            | ×           |
|----------------------------|-------------|
| Ohio ld:                   |             |
| Q Lydic, Mary Beth (Beth)  |             |
| Delegate     O     Officer |             |
|                            | CANCEL SAVE |

## Add an Approver and Approval Level

To add approvers, search by Organization to set up Approver Levels.

To search for an Organization:

 To locate a specific Organization, you can search by Organization name or number. The search field will narrow as you type in the full name of your Approver.

**NOTE**: selecting the check box next to Show Previous Fiscal Approvers will show any Approves no longer active in the system

- 2. Select down arrow to drill down to the Organization level you would like to edit.
- 3. Click the + to add new Approvers
- 4. Click the pencil icon to edit Approvers

Use the following steps to set up a new Approver by Organization:

- Locate the Organization you would like to add your new approver to. Click the + within that organization to add a new Approver.
   NOTE: The Organization is listed at the top of the popup box when you select the +
- 2. Enter the Name or OHIO ID
  - of the new approver. The search field will narrow as you type in the full name of your Approver.
- 3. Enter the Approval Type using the dropdown menu.
- 4. Add the Approval Level for the new approver.
- 5. Select the Start date and End date for this level of Approval. A Start date is required, and End date is not. If you leave the End date blank, there will be no End date for the Approval. An End date is needed if you want to allow for temporary Approval levels.
- 6. Click Save to save your changes.

### Copy an Approver and Approval Levels

When you Copy an Approver, you are applying the same approval levels, of the same organizations to a different Approver. This is a great feature if you have multiple approvers with mirrored responsibilities. Set it up once and copy the approval levels and types to as many people as needed.

| Approver Se | etup Insertion              | WO RL CREAPSERL [] | how Previous Pacal / | pprovers                                     |               |  |
|-------------|-----------------------------|--------------------|----------------------|----------------------------------------------|---------------|--|
| **          | Insciptor                   |                    | Name                 | Agground Local                               | Burt Sale     |  |
| v # 900     | PROVIDE ADADARD             | +                  |                      |                                              |               |  |
| <b>-</b>    | ATMENE COLLEGES & SCHOOLS   | •                  |                      |                                              |               |  |
| (W) Crame   | appendies.                  |                    | be us                | Approach for Travel/FGA10 expense<br>reports | Juy 116, 2017 |  |
|             |                             |                    | Benjak               | Rep. Approval 50000.01-5000000.00            | July 26, 2017 |  |
|             |                             |                    | Janualiter Forstyth  | Reg Approval E-01-1508-00                    | July 76, 2017 |  |
|             |                             |                    | Beth Lycle           | Reg. Approval 6 (7-1508-00                   | July 78, 2017 |  |
|             |                             |                    | Beth Lycic           | Req. Approve 5000.01-10000.00                | July 78, 2117 |  |
| 1           | CONSIGNABLY & HONEY BUCK OF |                    | Bith Lytic           | Res. Approval 1920.01-9220.00                | July 78, 2017 |  |
|             |                             |                    | Den Lucic            | Res. Approval 10000-01-20000-00              | July 76, 2017 |  |
|             |                             |                    | Bern Latte           | Res. Automat 25/00-01-50000-00               | July 29, 2017 |  |

| Add Fiscal Approvers fo    | or Organization: C13000 - | - EDUCATION                          | ×             |
|----------------------------|---------------------------|--------------------------------------|---------------|
| Q Name/CHOID               | Approval Type *           | <ul> <li>Approval Level *</li> </ul> | . 0           |
| Dist data*     9/13/2017 ▼ |                           | End date -                           |               |
|                            |                           |                                      | G CANCEL SAVE |

# **Financial Approvers: Fiscal Officers**

Use the following steps to Copy the Approval settings and levels to a different Approver:

- 1. Search for the primary approver you wish to copy by name. The search field will narrow as you type in the full name of your Approver.
- 2. Select the Copy button.

| Kata      | 64      | Ren .                         | Approval Local                               | Approxi "get | Start Date      | Ead Balls |     |
|-----------|---------|-------------------------------|----------------------------------------------|--------------|-----------------|-----------|-----|
|           | £10010  | COUNSELING & HIGHER EDUCATION | Res. Approval 8101-1500.00                   | Biblio BUY   | July 79, 2017   |           |     |
|           | E10010  | COUNSELING & HIGHER EDUCATION | Res, Approval 1500-01-5000-00                | Bobce/BUY    | July 7(6, 2017  |           |     |
|           | \$10010 | COUNSELING & HIGHER EDUCATION | Rec. Approval 5000 CT-10000 00               | Bobcat019    | Ady 7th, 2017   |           |     |
|           | £13010  | COUNSELING & HIGHER EDUCATION | Res. Approval 10000-01-25000-00              | Bolice(BVY   | July 7(h, 2017  |           | _   |
|           | Ensene  | COUNSELING & HIGHER EDUCITION | Rec. Approve/25000/01-50000-00               | Bobcardit?*  | Ady 7th, 2017   |           | 2 9 |
| Bell Lola | C13000  | EDUCATION                     | Rec. Approvel 50830-01-5008003-08            | BolcatBirr   | July 7th 2017   |           | 0.  |
|           | C13088  | EDUCATION                     | Approvals for Trave/PCARD expense<br>reports | Concur       | July 11:9, 2017 |           |     |
|           | #13030  | HUMAN AND CONSUMER SCIENCES   | Rec. Approval 1500-01-5000-00                | BolicatBillY | Ally 79, 2017   |           |     |
|           | £10006  | HUMAN AND CONSUMER SOENCES    | Fee, Approval 5080-01-10000-00               | BobostD011   | July 7th, 2017  |           |     |
|           | #13030  | HUMAN AND CONSUMER SCIENCES   | Ret, Approval 10800-01-25080-00              | BobcatRill   | July 79, 2017   |           |     |
|           | £10000  | HUMAN AND DONGLINER SCIENCES  | Fest, Approval 25000-01-50000-00             | BobcarDUY    | July 7th, 2017  |           |     |

When the Copy window opens:

- 1. Select the new Approver's name in the Name/OHIO ID field. Select a Start date and End date if not open ended.
- 2. If you would like to select all approval levels, click the select all check box at the top of the list.
- 3. If you would like to limit approvals, click the check box next to the desired Approval Levels and Approval Types.
- 4. Click **COPY USER** to apply the changes.

| Beth | Lydic            |                                                                                                    |                |                                                | 3                 |
|------|------------------|----------------------------------------------------------------------------------------------------|----------------|------------------------------------------------|-------------------|
| Q.   | 8<br>Name (0+10) | . 8                                                                                                    | taine – tai    | read                                           |                   |
| 83   | 2                | Syllers                                                                                                    | Approval local | Approx Type                                    | Burliets End for  |
| 83   | 1                | COUNSE, NO & HOWER<br>EDUCATION                                                                                                    | Recorder.      | 5% April 121 102 (2                            | Ada 749.          |
| 8    | 100              | DUNIQUED & HOHOT                                                                                                    | Recorder.      | Reg. Approved (2011) 1990 (10                  | Aly 791.<br>2017  |
| 81   | £10810           | CONSELAD & HOMER                                                                                                    | boother        | Tes: Approval 2000 07-10205.20                 | Adv 749.          |
| 53   | £10010           | Door of the local division of the local division of the local divi | Recorder       | Reg. Approval 10000 (* 2000) (8                | 2017              |
| 53   | #10011           | Statutes and                                                                                                    | BullowBurr     | Rec. Approval (2005) 11-50000 00               | Ab 79.            |
| 53   | 21888            | Enorten P                                                                                                    | Bourbor        | Next Assertional MINIST 21-<br>MORPHIC-RD      | Adv 749,<br>3017  |
| 53   | £1988            | auf                                                                                                    | Circur         | approach for traveletants<br>inspirate reports | 2017 A.           |
| 83   | #1000            | PLANE COND. MR.                                                                                                    | Recorder       | Res. Approval (1981) In APD 10                 | Als 79.<br>2017   |
| 51   | £19800           | SUBSCIENCES                                                                                                    | bior@or        | Res, Approved 5880 011 (2000) 20               | .346 799.<br>2017 |
| 57   | -                | NUMBER OF COMPANY                                                                                                    | Rought         | Res, Approval 100013 (1-25003-00               | Adv PR.           |
|      |                  | NAMES AND ADDRESS OF                                                                                                    |                | the second second second second                | .a.ls 79.         |

### **Replace an Approver and Approval Levels**

When you Replace an Approver, you are applying the approval levels of a primary Approver to a different approver while replacing the primary Approver's levels. This is a helpful feature to use when transitioning responsibilities between employees.

Use the following steps to Replace the Approval settings and levels to a different Approver:

- 1. Search for the primary Approver you wish to replace by name. The search field will narrow as you type in the full name of your Approver.
- Fiscal Approver User()
   teethintoo
   Auroral Taulity
   Break Product Read Approver

   Ken
   Na
   Name
   Ream User
   Ream User
   Ream User
   Ream User
   Ream User

   US070
   COUNDELING Antimetrication
   Ream User
   Ream User
   Ream User
   Ream User
   Ream User
   Ream User
   Ream User
   Ream User
   Ream User
   Ream User
   Ream User
   Ream User
   Ream User
   Ream User
   Ream User
   Ream User
   Ream User
   Ream User
   Ream User
   Ream User
   Ream User
   Ream User
   Ream User
   Ream User
   Ream User
   Ream User
   Ream User
   Ream User
   Ream User
   Ream User
   Ream User
   Ream User
   Ream User
   Ream User
   Ream User
   Ream User
   Ream User
   Ream User
   Ream User
   Ream User
   Ream User
   Ream User
   Ream User
   Ream User
   Ream User
   Ream User
   Ream User
   Ream User
   Ream User
   Ream User
   Ream User
   Ream User
   Ream User
   Ream User
   Ream User
   Ream User
   Ream User
   Ream User
   Ream Use
- Select the Replace button.
   NOTE: If the previous employee has an end date that has already passed, use the COPY feature instead of REPLACE.

When the Replace window opens:

- 1. Enter the primary Approver's End date.
- 2. Select the new Approver's name in the Name/OHIO ID field. Select a Start date if not open-ended.
- 3. If you would like to select all approval levels, click the select all check box at the top of the list.
- 4. If you would like to limit approvals, click the check box next to the desired Approval Levels and Approval Types.
- 5. Click REPLACE USER to apply the changes.

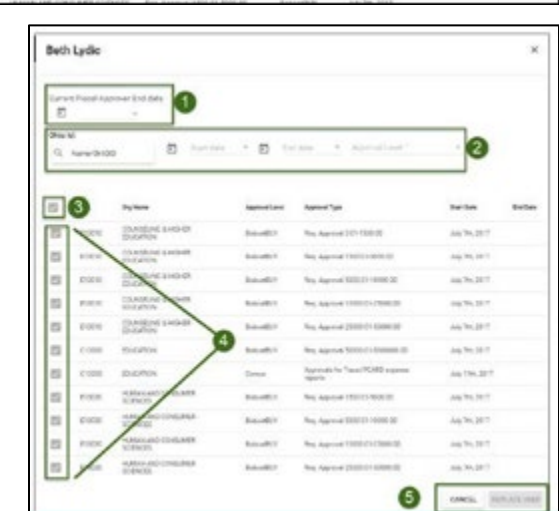

### **Remove an Approver and Approval Levels**

When you Remove an Approver, you are end dating an Approver's levels. This feature is used when removing an employee who has left their position. The system will not delete any users, but removing will archive their data, allowing for the Show Previous Fiscall Approvers functionality.

-

Fiscal Approver User

Use the following steps to Replace the approval settings and levels to a different Approver:

- 1. Search for the primary Approver you wish to replace by name. The search field will narrow as you type in the full name of your Approver.
- 2. Select the Replace button.

| When | the | Remove | window | opens: |
|------|-----|--------|--------|--------|
|      |     |        |        | 000.00 |

- 1. Enter the primary Approver's End date.
- 2. If you would like to select all approval levels, click the select all check box at the top of the list.
- If you would like to limit approvals, click the check bo next to the desired Approval Levels and Approval Types.
- 4. Click **REMOVE USER** to apply the changes.

| -      | Res.                          | Approved Local                                  | Approval Types | Ter Des        | Indibate |        |
|--------|-------------------------------|-------------------------------------------------|----------------|----------------|----------|--------|
| 0.000  | COUNTRING & HOME? ID HOME?    | Reg. Approval 2 (7-180) 20                      | Interfer .     | 149.79,207     |          |        |
| 0.001  | COUNTRACT HOME BUCKTON        | Reg. Approval 1505.07 8550.01                   | Interday.      | 14,79,207      |          |        |
| 0.0010 | COUNTLING & HOMER EDUCATION   | Reg. Apprenal \$101.01 10000.00                 | baudur         | 14/29/2017     |          |        |
| 0.0010 | COUNSELNCE HOMER STUCKTON     | Rep. Apprend 10008-09-28800-00                  | Reputitor      | July 29, 2011  |          |        |
| 810010 | COUNSELING & HOMEN SOLCATION  | Rep. Aug-renal 200708-07-02000-00               | Report For     | July 79, 200   |          | g ours |
| C13600 | (DICK) ON                     | Res. Page and \$2008.01 (000000.00)             | Balant Birt    | July 29, 2007  |          | C NPLA |
| C13990 | GRANNIN .                     | Approvals for Travel/PGARD aspectage<br>apports | Gener          | July 119, 2017 |          | 0      |
| 0.0030 | HERALAN CONSIMPLICATION       | Reg. Appresal 1503-81 500-81                    | Solo of Rev    | 349.78,207     |          |        |
| 110000 | VARIAN AND CONSUMER SCIENCES. | Reg. Approval \$270.01 10300-00                 | Secondary.     | 14,79,307      |          |        |
| 0.0010 | HORNA AND CONSUMPLICATIONS    | Rep. Apprenal 10008-01-25000-00                 | Relative       | 111/79.201     |          |        |
| 1000   | HARMAN CONSIDER SCIENCES      | Rep. Approved 251108-87-53000-30                | Robert ROY     | July 710, 2017 |          |        |

ter - D they

| 1.044<br>E |        | . 0                   |                                                |               |               |
|------------|--------|-----------------------|------------------------------------------------|---------------|---------------|
| 8          | 2      | -                     | Autored Tran                                   | Assession     | Barten Belle  |
| 8          | 1000   | COASE AGE 40404       | Reg. (pp-road 10.21-75200.00)                  | Report P.     | Jug 20, 2011  |
| 5          | D.R.O. | CONVERSE LINGHT       | Reg. Approve 1502 (1-5020-01                   | boordur.      | Jay 76,207    |
| 5          | 0.010  | Distance and a result | Reg. Approval 5010 (11 1000) 00                | bourd.**      | Jug 70, 2017  |
| 8          | 11000  | COVERAGE AND          | Reg Approve 1000011-2000000                    | Accession, or | Aug 20, 2017  |
| 8          | 2005   | Brank Meridia         | No. Agrow 2500 (1-0000-00                      | hours?        | Jay 76,207    |
| 5          | 0.000  | Dates /               | Reg. Approval \$2000 (1-300000110)             | BaserB/F      | Jay 76, 207   |
| 8          | 0.000  | 0.000                 | Approxis for Travel PEARD accesses<br>appendix | (mar          | Arg 110, 2017 |
| 5          | 0.908  | There are been        | Ten; Approve 1908 07 000010                    | booth?        | des 76,207    |
| 5          | 0.000  | NAME AND CONSIDER     | Reg. Approval 10102-01 10200-00                | Basard (*     | 3476,207      |
| 5          |        | SCIP-OS               | Net Approx 1000 (1-2000 00                     | Rosoffi,11    | Jay 20, 2017  |
|            | 1      | HALES AND CONSIMER    | Res Approval 25080 (1-5080-00                  | baseb.rt      | 44,76,207     |